# SANDIER NOAH SIO25

#### Table des matières

| 1.  | Récupérer l'adresse IP dans Advanced Ip Scanner                             | .1 |
|-----|-----------------------------------------------------------------------------|----|
| 2.  | Taper dans la barre de recherche l'IP ainsi que les identifiants            | .2 |
| 3.  | Configurer le mot de passe de la borne Wifi                                 | .2 |
| 4.  | Attendre 120 secondes                                                       | .2 |
| 5.  | Rentrer l'identifiant et le mot de passe défini                             | .3 |
| 6.  | Configurer le nom du wifi                                                   | .3 |
| 7.  | Attendre 1 minute                                                           | .3 |
| 8.  | Configuration terminée                                                      | .4 |
| 9.  | Se connecter au réseau « Noah » disponible dans les paramètres wifi Windows | .4 |
| 10. | Conclusion                                                                  | .4 |

#### 1. Récupérer l'adresse IP dans Advanced Ip Scanner :

| l | Ŧ        | 152,100,0,15    | 152,100,0,75  | inter corporate      | 3C.0A.A1.10.03.03 |
|---|----------|-----------------|---------------|----------------------|-------------------|
| l | <b>—</b> | DESKTOP-JQTF3MM | 192.168.0.80  | HP Inc.              | 00:68:EB:B1:7C:83 |
| l | <b>—</b> | 192.168.0.81    | 192.168.0.81  | D-Link International | B0:C5:54:59:3F:BC |
| l | <b>—</b> | 192.168.0.82    | 192.168.0.82  | D-Link International | B0:C5:54:59:3F:CA |
|   |          | 192.168.0.83    | 192.168.0.83  | D-Link International | B0:C5:54:59:40:5E |
| l | <b>—</b> | 192.168.0.84    | 192.168.0.84  | D-Link International | B0:C5:54:59:40:3E |
| l | <b>—</b> | 192.168.0.85    | 192.168.0.85  | D-Link International | B0:C5:54:59:3F:BF |
|   |          | 192.168.0.86    | 192.168.0.86  | D-Link International | B0:C5:54:59:3F:E9 |
| l | <b>—</b> | DESKTOP-SGGI4MF | 192.168.0.88  | Intel Corporate      | EC:63:D7:B4:58:CA |
|   | > 📮      | 192.168.0.90    | 192.168.0.90  | D-Link International | 78:98:E8:B6:21:F0 |
| l | <b>—</b> | 192.168.0.91    | 192.168.0.91  | Intel Corporate      | 50:84:92:3C:0A:41 |
| l | > 📮      | 192.168.0.94    | 192.168.0.94  | D-Link International | 78:98:E8:B6:23:90 |
|   | > 📮      | 192.168.0.95    | 192.168.0.95  | D-Link International | 78:98:E8:B5:BF:40 |
|   | > 📮      | 192.168.0.96    | 192.168.0.96  | D-Link International | 78:98:E8:B6:20:90 |
|   | > 📮      | 192.168.0.97    | 192.168.0.97  | D-Link International | 78:90:E0:B5:BF:20 |
|   | > 📮      | 192.168.0.98    | 192.168.0.98  | D-Link International | 78:98:E8:B6:21:70 |
|   | > 📮      | 192.168.0.131   | 192.168.0.131 | Cisco Systems, Inc   | 44.86-RE:AF:11-C0 |
|   |          | DESKTOP-SGGI4MF | 192.168.0.139 | HP Inc.              | 00:68:EB:B1:BF:22 |
|   | <b>—</b> | DESKTOP-L0792S5 | 192.168.0.140 | HP Inc.              | 00:68:EB:B1:C4:33 |
|   | <b>—</b> | 192.168.0.150   | 192.168.0.150 | HP Inc.              | 00:68:EB:A9:7F:9C |
|   | > 📮      | 192.168.0.173   | 192.168.0.173 | Cisco Systems, Inc   | 6C:03:09:8B:59:40 |
|   |          |                 |               |                      |                   |

2. Taper dans la barre de recherche l'IP ainsi que les identifiants :

| LOGIN Login to the Access Point: User Name admin Password Login Login |  |
|-----------------------------------------------------------------------|--|

3. Configurer le mot de passe de la borne Wifi :

| New Fassword             |                     |                    |         |      |         |        |    |      |   |   |
|--------------------------|---------------------|--------------------|---------|------|---------|--------|----|------|---|---|
| Confirm New Password     | •••••               | 6                  |         |      |         |        |    |      |   |   |
| System Time              | O Using N<br>Manual | letwork Time<br>ly | Protoco | d(NT | ſP)     |        |    |      |   |   |
| System Date              | 2024                | March 🗸            | 6 🗸     |      |         |        |    |      |   |   |
| System Time(24 HR)       | 9 💙 : 54            | ~                  |         |      |         |        |    |      |   |   |
| Enable Daylight Saving   |                     |                    |         |      |         |        |    |      |   |   |
| DST Start(24 HR)         | First 🗸             | Sunday             | ~       | in   | January | $\sim$ | at | 00 🗸 | 0 | v |
| DST End(24 HR)           | First 💙             | Sunday             | Y       | in   | January | ×      | at | 00 🗸 | 0 | v |
| Daylight Offset(minutes) | 15 🗸                |                    |         |      |         |        |    |      |   |   |
|                          |                     |                    |         |      |         |        |    |      |   |   |

4. Attendre 120 secondes :

| D-Link <sup>®</sup>                                                                                         | DAP-2610 |
|----------------------------------------------------------------------------------------------------|----------|
| The device is active<br>Please <b>DO NOT POWER OFF</b> the device.<br>And please wait for <u>91</u> seconds |          |

### 5. Rentrer l'identifiant et le mot de passe défini :

| D-Li | ink                                       | DAP-2610 |
|------|-------------------------------------------|----------|
| L    | OGIN                                      |          |
| L.   | ogin to the Access Point:                 |          |
|      | User Name admin Password •••••••••• Login |          |
|      |                                           |          |

## 6. Configurer le nom du wifi :

| D-Link <sup>®</sup>                                      |                                                                                                    |                                                                                                    |                   | DAP-2              | 610  |
|----------------------------------------------------------|----------------------------------------------------------------------------------------------------|----------------------------------------------------------------------------------------------------|-------------------|--------------------|------|
| 🛕 Home 🥻 Maintena                                        | nce 👻 📑 Configu                                                                                                    | ration 👻 👙                                                                                                    | System 💋          | Logout 🕐           | Help |
| DAP-2610                                                 | Wireless Settings                                                                                                    | 3                                                                                                    |                   |                    |      |
| Wireless<br>LAN<br>Prv6<br>Advanced Settings<br>⊕ Status | Wireless Band<br>Mode<br>Network Name (SSID)<br>SSID Visibility<br>Auto Channel Selection<br>Channel<br>Channel Width<br>Authentication<br>Key Settings<br>Encryption<br>Key Type<br>Key Index(1~4)<br>Network Key<br>Confirm Key | 2.4GHz V<br>Access Point V<br>Noah<br>Enable V<br>Enable V<br>6 V<br>20 MHz V<br>0pen System V<br>0pen System V<br>1 V<br>1 V<br>(0-9,a-z,A-Z,~!@#\$% | nable<br>Key Size | 64 Bits ¥<br>/<>?) |      |

#### 7. Attendre 1 minute :

| D-Link                                                                                                    | DAP-2610 |
|----------------------------------------------------------------------------------------------------|----------|
| The device is active<br>Please <b>DO NOT POWER OFF</b> the device.<br>And please wait for <u>25</u> seconds |          |

#### 8. Configuration terminée :

| <b>D-Link</b>     |                                                                                                    |                                                                                          | DAP-2610 |
|-------------------|----------------------------------------------------------------------------------------------------|------------------------------------------------------------------------------------------|----------|
| Delink<br>Mainten | ance  Configue System Informati Model Name Firmware Version System Name Location System Time Up Time Operation Mode(2.4GHz) Operation Mode(5GHz) MAC Address(2.4GHz) | uration         ◆         System         ▶         Logout           ion         DAP-2610 | DAP-2610 |
|                   | MAC Address(2.4GHz)<br>MAC Address(5GHz)<br>IP Address                                                                                                    | 78:98:e8:b6:21:70<br>78:98:e8:b6:21:78<br>192.168.0.98                                   |          |

# 9. Se connecter au réseau « Noah » disponible dans les paramètres wifi Windows :

| (m))<br>Å | Afficher les réseaux disponibles | ^                               |
|-----------|----------------------------------|---------------------------------|
| ((r       | Noah<br>Connecté, ouvert         | <ol> <li>Décomptoire</li> </ol> |
|           |                                  | Deconnecter                     |
| ()<br>()  | BTS SIO 5Ghz                     |                                 |

#### 10. Conclusion :

La configuration de la borne Wifi est simple. Il suffit de retrouver l'adresse IP pour pouvoir ensuite configurer la borne Wifi. La configuration peut être également configurer depuis une application mobile. Je ne vois pas de points négatifs à cet appareil concernant la configuration, tout est Paramétrable et facile à prendre en main.